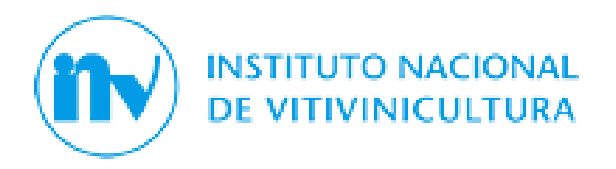

# Departamento Informática y Comunicaciones

# Manual del usuario

Administrador de relaciones AFIP

 Fecha:
 12/11/2024

 Doc. Versión:
 1.0

División Análisis y Desarrollo de Sistemas – Mendoza - 2024

# Contenido

| CIOS AFIP                                       | ADHESION SERVIC | 1. |
|-------------------------------------------------|-----------------|----|
| RA REALIZAR LA ADHESIÓN:                        | 1.1 PASOS PA    | 1. |
| AL SISTEMA <b>¡Error! Marcador no definido.</b> | 2.1. INGRESO A  | 2. |

Para pagar con ACCESO VIA CLAVE FISCAL, el contribuyente deberá cumplir con 3 grandes pasos:

# 1. ADHESION SERVICIOS AFIP

El primer paso que debe realizar el usuario, por única vez, es ingresar a la página web de la AGENCIA DE RECAUDACION Y CONTROLADUANERO (ARCA) <u>www.arca.gob.ar</u> y adherirse a la opción "**SERVICIOS INV**".

## 1.1 PASOS PARA REALIZAR LA ADHESIÓN:

1.1.1 Ingresar a la página de AGENCIA DE RECAUDACION Y CONTROLADUANERO (ARCA) <u>www.arca.gob.ar</u> colocando CUIT y Clave Fiscal\*.

\* La clave fiscal requerida por el sistema ARCA para adherir el servicio del INSTITUTO NACIONAL DE VITIVINICULTURA debe ser de Nivel 3.

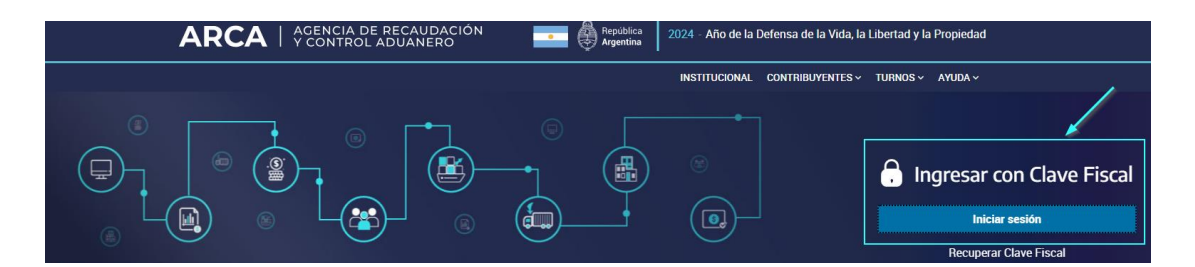

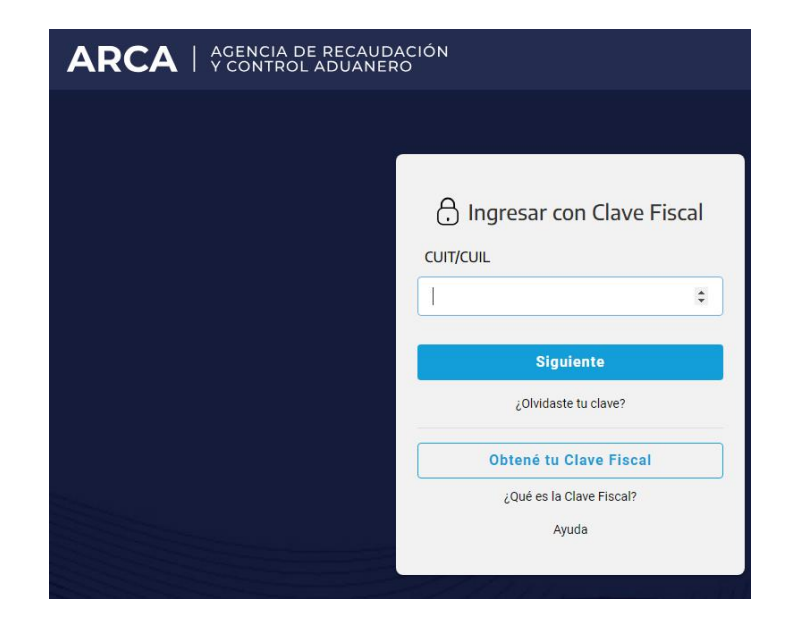

## Seleccionar la opción "ADMINISTRADOR DE RELACIONES DE CLAVE FISCAL".

| ARCA   AGENCIA DE RECAUDACIÓN                                                                                                    |                                                                                                    |                                                                                                    |
|----------------------------------------------------------------------------------------------------|----------------------------------------------------------------------------------------------------|----------------------------------------------------------------------------------------------------|
| Inicio > Mis servicios                                                                                                    |                                                                                                    |                                                                                                    |
| Mis servicios Para gestionar tus servicios, los de tus rep                                                                                | presentados o representantes ingresá al <u>Administrado</u>                                                                                                    | r de Relaciones . ×                                                                                           |
| Busca y/o agrega servicios                                                                                                    |                                                                                                    | ٩                                                                                                    |
| ACEPTACIÓN DE DATOS BIOMÉTRICOS<br>Aceptación de Datos Biométricos                                                                        | ACEPTACIÓN DE DESIGNACIÓN<br>Acepte aquí la delegaciones que otras<br>personas le hayan realizado                                                                                                    | ADMINISTRACIÓN DE CERTIFICADOS<br>DIGITALES<br>Administre aquí sus Certificados Digitales<br>para webservices |
| ADMINISTRADOR DE RELACIONES DE<br>CLAVE FISCAL<br>Modificación del Perfil. Alta de servicios.<br>Incorporación y Revocación de Relaciones | APORTES EN LÍNEA<br>Consulta de la situación personal en la<br>seguridad social (previsional, obra social,<br>riesgo del trabajo) respecto al destino de los<br>aportes y las contribuciones sobre el salario | ASPA - APLICACIÓN PARA SELECCIÓN DE<br>PERSONAL AFIP<br>Carga de Currículum Vitae en AFIP                     |

Dentro del ADMINISTRADOR DE RELACIONES, seleccione la opción ADHERIR SERVICIO:

| ARCA                        | Administrador de Relaciones |                                                                                                    |
|-----------------------------|-----------------------------|----------------------------------------------------------------------------------------------------|
|                             |                             | Servicio Administrador de Relaciones                                                                                                    |
| >>> ACCESO CON CLAVE FISCAL |                             | Este servicio le permite gestionar (incorporar y revocar) autorizaciones para operar servicios en nombre suyo o de la persona que<br>represente. Las operaciones generan formularios oficiales AFIP. Los mismos se abren en ventanas emergentes para su mayor<br>facilidad en la operación. Por favor tenga en cuenta esto a la hora de configurar su navegador. |
|                             |                             | Utilizando el bolón "Adherir Servicio" podrá asociar un servicio a su Clave Fiscal. Esta es una<br>                                                                                                    |
| >>> TRÁMITES Y SERVICIOS    |                             | Utilizando el botón "Nueva Relación" podrá generar nuevas autorizaciones para utilizar servicios.<br>                                                                                                    |
| Autónomos                   |                             | Utilizando el bolón "Consultar" podrá buscar las distintas relaciones existentes para su persona,<br>-# discriminados por Representantes (Personas que lo representan a Ud.) y Representados<br>(Personas que Ud. representa).                                                                                                    |
| Contribuyentes Régimen      |                             |                                                                                                    |

Busque entre los iconos de la izquierda (cuyo inicio es AFIP) los servicios del INV, identificados con el logo del Organismo. Y seleccione la opción "Servicios INV" con el mouse.

| ARCA                        | Administrador de Relaciones | Procession and a sector box of constants<br>instant a spectrum is an infinite sector revenue in                                                                                                    |
|-----------------------------|-----------------------------|----------------------------------------------------------------------------------------------------|
| >>> ACCESO CON CLAVE FISCAL |                             | Selección de Servicio a Habilitar                                                                                                    |
|                             |                             | El siguiente es un listado de los servicios<br>mismos se encuentran ordenados alfabéticamente. Por favor seleccione el servicio de su interes.                                                       |
|                             |                             | Recuerde que ciertos servicios exigen que el usuario tenga un minimo nivel de seguridad y otros requieren que<br>el Representado cumpla con ciertas condiciones para poder realizar la Autorización. |
| TRAMITES Y SERVICIOS        |                             |                                                                                                    |
| Autónomos                   |                             |                                                                                                    |
| Contribuyentes Régimen      | DE VITIVINICULTURA          |                                                                                                    |
| General                     | Servicios Interactivos      |                                                                                                    |
| Empleadores                 | Servicios INV               |                                                                                                    |

Seleccione la persona RESPONSABLE\* de operar los sistemas del INV.

\* En este paso puede apreciarse que el sistema exige para aprobar la operación una Clave Fiscal de Nivel 3.

|                             | Administrador de Relaciones |                     |                                                       |        |
|-----------------------------|-----------------------------|---------------------|-------------------------------------------------------|--------|
| ARCA                        |                             |                     |                                                       |        |
| >>> ACCESO CON CLAVE EISCAL |                             |                     | Incorporar nueva Relación                             |        |
|                             |                             | Autorizante (Dador) | - Barran Barra Barra                                  |        |
|                             |                             | Representado        | A DESCRIPTION OF TAXABLE A                            |        |
| TRÂMITES Y SERVICIOS        |                             | Servicio            | Servicios INV (Nivel de seguridad mínimo requerido 3) | BUSCAR |
| Autónomos                   |                             | Representante       | and relation while characteristics                    | BUSCAR |
| Contribuyentes Régimen      |                             |                     | CONFIRMAR                                             |        |
| General                     |                             |                     |                                                       |        |
| Empleadores                 |                             |                     |                                                       |        |

El sistema le entregará un comprobante con el resultado de la transacción.

# **IMPORTANTE**:

ESTE PASO SOLO DEBE REALIZASE UNA SOLA VEZ!

Una vez confirmada la adhesión de servicios **NO ES NECESARIO REPETIR EL PROCESO NUEVAMENTE**.

Una vez cumplido el procedimiento anterior con éxito, el usuario debe finalizar la sesión y salir de la página web de ARCA (los cambios se verán reflejados a partir de su próximo ingreso).

Si ingresa nuevamente, en la pantalla inicial de SERVICIOS HABILITADOS de ARCA, el sistema mostrará el link "Servicios INV".

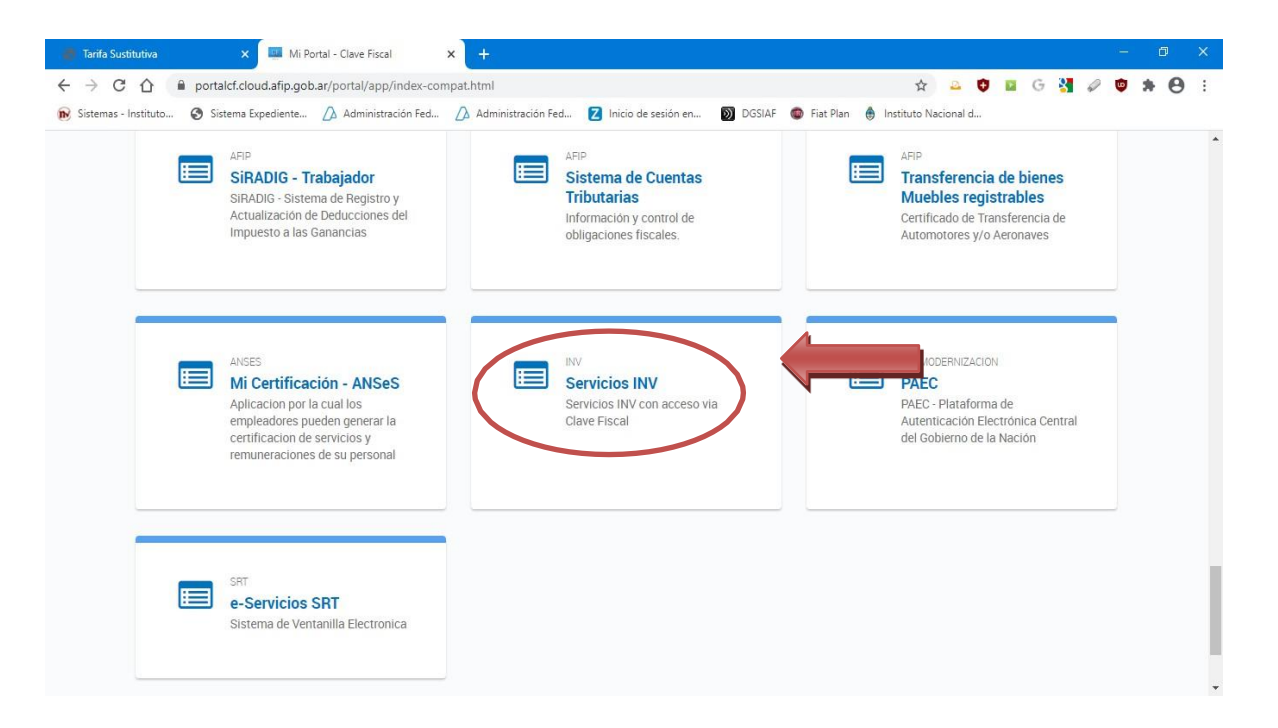

Desde el portal del Instituto Nacional de Vitivinicultura (<u>https://www.inv.gob.ar</u>)

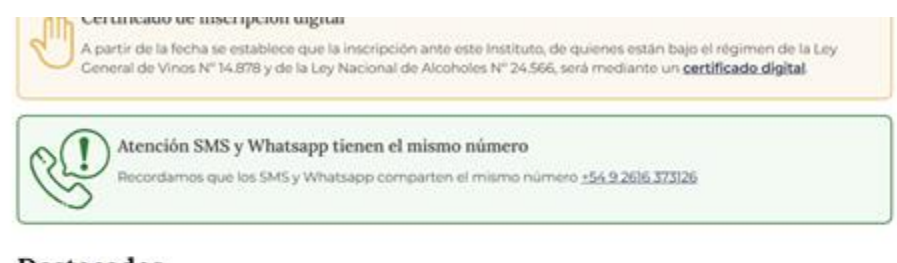

#### Destacados

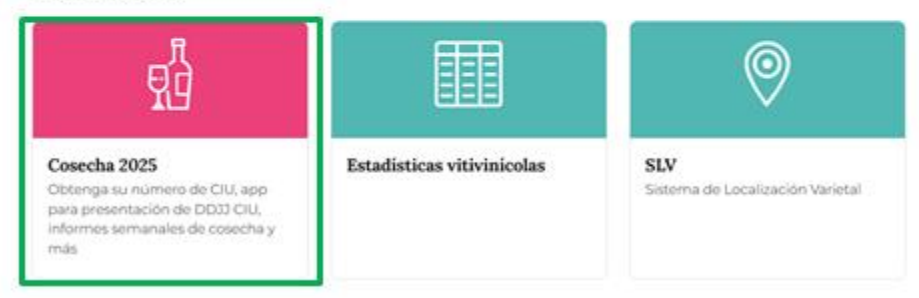

## Seleccione la opción "Cosecha 2025".

| Ministerio de Economía / Agricultura, Ganadería y Pesca / Ins | tituto Nacional de Vitivinicultura /     |                                                                                                    |  |
|---------------------------------------------------------------|------------------------------------------|----------------------------------------------------------------------------------------------------|--|
| Cosecha 20                                                    | 025                                      |                                                                                                    |  |
| Compartir en <b>f</b> 🕅                                       | in © 1                                   |                                                                                                    |  |
|                                                               |                                          | 2                                                                                                    |  |
| Obtenga su Nº de<br>CIU asignado                              | Informes<br>Semanales de<br>Cosecha 2025 | Servicios INV<br>Obtener CIU<br>complementarios,<br>modificar RENSPA,<br>ver producción<br>histórica v CIU |  |

Seleccione la opción "Servicios INV".

En esta instancia, el sistema del INV le solicitará la validación de los datos registrados anteriormente en AFIP, ingresando CUIT y Clave Fiscal.

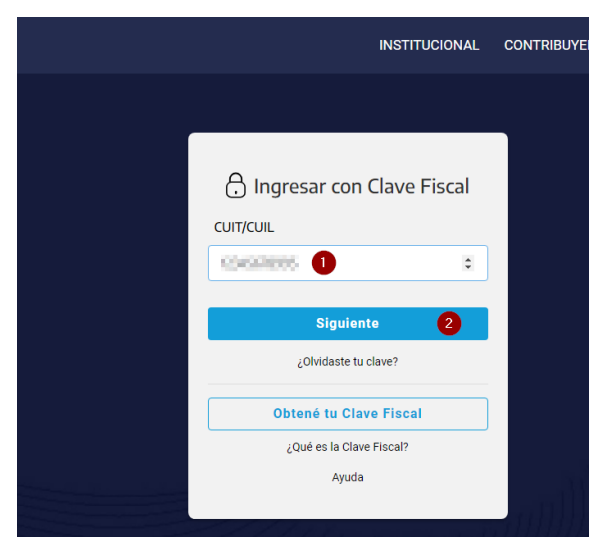

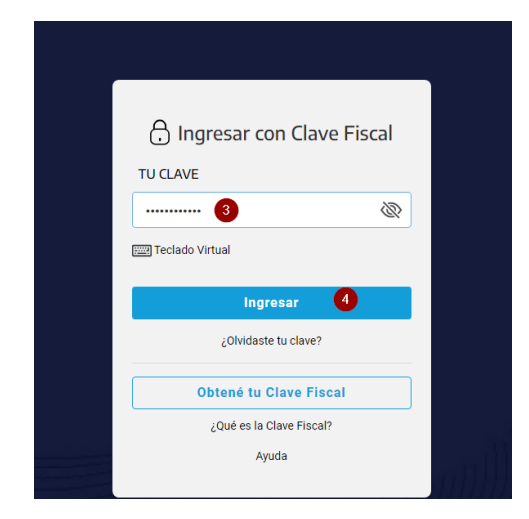

| Servicios del INV                                                                                                    | Datos Exportacion                                                                         | es + Seleccionar Inscripto 🐺 Contácterios                                                                                                    |
|----------------------------------------------------------------------------------------------------|-------------------------------------------------------------------------------------------|----------------------------------------------------------------------------------------------------|
| Insc                                                                                                    | riptos Representados                                                                      | ×                                                                                                    |
| Port                                                                                                    | avor Seleccione el inscripto con el que desea operar.<br>ccione un Inscripto              |                                                                                                    |
| AS                                                                                                    | 9991 - USUARIO DE PRUEBA VINEDO                                                           | ×                                                                                                    |
|                                                                                                    |                                                                                           | Continuar                                                                                                    |
| Información Personal<br>Podra Ingresar su nombre y su email, para que le<br>enviernos (si lo desea) los numeros de Transaccion<br>Actualizar Datos » | Consulta de Deuda<br>Podra Consultar e Imprimir la Deuda que usted l<br>Consultar Deuda » | Pago de Aranceles<br>Puede cancelar la deuda que usted tenga<br>Nacional de Vitivincuitura. Una Vez que o<br>proceso de pago: el sistema marcará tas<br>que no sean canceladas por otro canat de |
|                                                                                                    |                                                                                           | PAGO ARANCELES *                                                                                                    |
|                                                                                                    |                                                                                           |                                                                                                    |
| Servicios del INV                                                                                                    | Datos Exportaciones + 0                                                                   | Opera como: A99991 🛛 🖾 Contrictenos 🤅 (Sandra Leo) Sal                                                                                                    |
| monnacion Fersonal                                                                                                    | Consulta de Deuda                                                                         | Fago de Aranceles                                                                                                    |
| Podra Ingresar su nombre y su email, para que le<br>enviernos (si lo desea) los numeros de Transaccion                                               | Podra Consultar e Imprimir la Deuda que usted tenga.                                      | Puede cancelar la deuda que usted tenga con el instituto<br>Nacional de Vitivinicultura. Una Vez que comience el                                                                                 |
| Actualizar Datos »                                                                                                    |                                                                                           | que no sean canceladas por otro canal de pago                                                                                                    |
|                                                                                                    |                                                                                           | PAGO ARANCELES >                                                                                                    |
| Transacciones                                                                                                    | Recibos                                                                                   | Mis Existencias                                                                                                    |

#### Transacciones

Puede Consultar todas las transacciones generadas para el inscripto seleccionado.

Consultar Transacciones >

# Recibos

Puede Consultar todos los recibos generados para el inscripto seleccionado o para todos los inscriptos asociados.

Consultar Recibos »

#### SLV

Sistema de Localización Varietal: Viñedos y Bodegas

Sistema Localizacion Varietal »

## Entrega de CIU Sistema de Entrega de números de CIU.

Entrega de CIU »

#### PAGO CONVENIO CORRESP. GREMIAL

Consulta de deuda y pagos de Convenio de Corresponsabilidad Gremial.

PAGO CONVENIO CORRESP. GREMIAL #

Instituto Nacional de Vitivinicultura - Servicios

#### Convenio Gremial Consulta de Inscriptos incluidos en Convenio de

Corresponsabilidad Gremial.

Ver detaile de inscriptos »

### Convenio Gremial

Puede Consultar los movimientos y saldos por productos

Documentación Inscriptos

----- Seleccione un reporte ----- 👻

Sistema de documentación de inscriptos.

Documentación inscriptos »

Consulta e impresión de Pagos Generados.

Ver Pagos »

de terceros.

11/12/2024